## CRÉER UN FILTRE DE REDIRECTION DU MAIL VERS UN MAIL PERSONNEL

Vous avez la possibilité de créer un filtre pour rediriger les mails de l'Université vers une adresse personnelle. Nous vous le déconseillons car des délais de distribution peuvent apparaître et vous pouvez avoir vos messages très tardivement (surtoutvers gmail)

Pour cela, une fois connecter à l'interface de Partage, cliquez sur l'onglet **Préférences** -> **Mail** 

| Mail Contacts Calendrier Tâche                                                                                                    | s Préférences Chat ACCES +                                                                                            |  |  |  |  |  |
|----------------------------------------------------------------------------------------------------|----------------------------------------------------------------------------------------------------|--|--|--|--|--|
| Enregistrer Annuler                                                                                                    | Annuler les modifications                                                                                             |  |  |  |  |  |
| Préférences                                                                                                    | Affichage des mails                                                                                                   |  |  |  |  |  |
| 🍪 Général                                                                                                    |                                                                                                    |  |  |  |  |  |
| 🚵 Comptes                                                                                                    | Vérifer l'existence de nouveaux mails : dès qu'un nouveau mail arrive 👻                                               |  |  |  |  |  |
| 🖂 Mail                                                                                                    | Afficher le mail : 💿 Format HTML (si possible)                                                                        |  |  |  |  |  |
| 🐼 Sécurité                                                                                                    | O Format Texte                                                                                                    |  |  |  |  |  |
| Y Filtres                                                                                                    |                                                                                                    |  |  |  |  |  |
| Je Signatures                                                                                                    | Aperçu du mail : Afficher un extrait du contenu de chaque message dans la liste des mails                             |  |  |  |  |  |
| 🐌 Hors du bureau                                                                                                    | <ul> <li>Double-cliquer pour ouvrir le mail dans une nouvelle fenêtre</li> </ul>                                      |  |  |  |  |  |
| V Adresses acceptées                                                                                                    | Images : Sons les mails HTML, afficher automatiquement les images extérieures                                         |  |  |  |  |  |
| Contacts                                                                                                    | Panneau de lecture :                                                                                                  |  |  |  |  |  |
| Calendrier                                                                                                    | Marquer les messages comme lus dans le panneau de lecture après     undefined                                         |  |  |  |  |  |
| 👸 Partage                                                                                                    | Ne pas marquer comme lus les messages dans le panneau de lecture                                                      |  |  |  |  |  |
| Notifications                                                                                                    | Sélection de message :  Sélectionner le message sous le message supprimé ou déplacé                                   |  |  |  |  |  |
| Mobiles                                                                                                    | Sélectionner le message au-dessus du message supprimé ou déplacé                                                      |  |  |  |  |  |
| S Importer/Exporter                                                                                                    | Selectionner re message suivant en ronction de selections precedentes (monter ou descendre)                           |  |  |  |  |  |
|                                                                                                    | Couleur associee au message : M Definissez la couleur des messages et des conversations seion la couleur des balises. |  |  |  |  |  |
| Zimiets                                                                                                    | Recherche Mail par défaut : in:inbox                                                                                  |  |  |  |  |  |
|                                                                                                    | Réception des mails                                                                                                   |  |  |  |  |  |
|                                                                                                    | Arrivée d'un mail : 🥑 Êmettre un son (nécessité d'utiliser QuickTime ou le plug-in Windows Media)                     |  |  |  |  |  |
|                                                                                                    | Activer l'onglet Mail                                                                                                 |  |  |  |  |  |
|                                                                                                    | 🗹 Afficher brièvement le nom du navigateur                                                                            |  |  |  |  |  |
|                                                                                                    | Afficher un message de notification                                                                                   |  |  |  |  |  |
|                                                                                                    | Faire suivre une copie à :                                                                                            |  |  |  |  |  |
| Lun Mar Mer Jeu Ven Sam Dim<br>26 27 28 29 30 1 2                                                                                            | Entrez une adresse mail                                                                                               |  |  |  |  |  |
| 3         4         5         6         7         8         9           10         11         12         13         14         15         16 | Ne pas garder de copie locale des mails                                                                               |  |  |  |  |  |

Dans la partie Réception des mails :

| Réception des mails                                                   |                                   |  |  |  |  |  |  |
|-----------------------------------------------------------------------|-----------------------------------|--|--|--|--|--|--|
| Arrivée d'un mail : Faire suivre une copie à :                        |                                   |  |  |  |  |  |  |
|                                                                       | monmailperso@vvv.fr               |  |  |  |  |  |  |
|                                                                       | Supprimer la copie locale du mail |  |  |  |  |  |  |
| Dans le champ Faire suivre une copie, indiquez votre mail personnel : |                                   |  |  |  |  |  |  |
| Arrivée d'un mail : Faire suivre une copie à :                        |                                   |  |  |  |  |  |  |
| monmailperso@vvv.fr                                                   |                                   |  |  |  |  |  |  |
|                                                                       | primer la copie locale du mail    |  |  |  |  |  |  |

**ATTENTION : Veiller NE PAS cocher l'option Supprimer la copie locale des mails.** Cela vous permettra de toujours consulter vos mails en cas de non distribution dans la boite personnelle. Pensez à vider régulièrement le webmail du coup pour ne pas saturer cette boite.

Si vous cochez cette case, les messages seront ainsi transférés sur votre mail personnel et supprimés de la messagerie universitaire.

Cela implique que vous n'aurez plus accès à vos mails universitaires via le webmail Partage et que la DSIUN ne pourra restaurer aucun mail en cas de problème.

N'oubliez pas d'ENREGISTRER vos options en cliquant sur Enregistrer en haut à gauche :

|                     | IIVERSITÉ<br>TOULON |            |                     |                           |             |      |    |
|---------------------|---------------------|------------|---------------------|---------------------------|-------------|------|----|
| Mail                | Contacts            | Calendrier | Tâch                | es                        | Préférences | Chat | AC |
| Enregistrer Annuler |                     |            |                     | Annuler les modifications |             |      |    |
| ▼ Préférences       |                     |            | Affichage des mails |                           |             |      |    |
| 🙀 Général           |                     |            |                     |                           |             |      |    |

Si vous souhaitez de nouveau recevoir vos mails sur le webmail Partage de l'UTLN, il suffit de supprimer l'adresse personnelle, de décocher la case et d'enregistrer les options à nouveau.

N'oubliez pas quand vous quittez l'université définitivement de supprimer cette redirection.

## Pour toute question :

Connectez-vous à l'assistance en ligne par mail usagesnum@univ-tln.fr